www.thegordon.edu.au

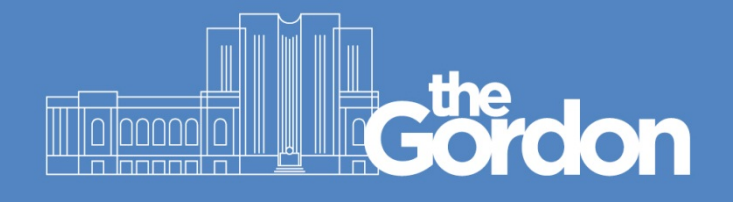

# Gordon IT Knowledge Base

## Gordon WiFi Connection Guide – Windows 10

| Gördon | Document ID: | 18                    | Category:    | CIS              |
|--------|--------------|-----------------------|--------------|------------------|
|        | Collection:  | Customer<br>Knowledge | Subcategory: | Wireless Network |
|        |              | Last reviewed:        | 13/05/2021   |                  |

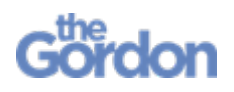

Gordon WiFi Connection Guide – Windows 10

### **Checklist**

- ✓ You will require administrator rights on the PC in order to install the Aruba Quick Connect application.
- ✓ All other applications and windows on your device are closed.
- ✓ Your device has the correct date and time. If these details are incorrect, The Gordon WiFi will not work.
- ✓ You can login to PCs at The Gordon using your username and password.
- ✓ There is at least 10 MB free space on your hard drive.
- ✓ You are not running Windows 10 S Mode in Windows 10 S Mode, you can only install apps from the Microsoft Store. Consult the <u>Microsoft Support page</u> for further assistance with disabling S Mode.

Please note the following:

- Follow each step in this guide, and do not skip ahead.
- The below instructions may vary slightly between different devices and versions of Windows 10.

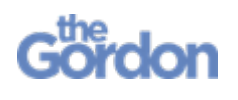

Gordon WiFi Connection Guide – Windows 10

Help Guide

### Windows 10 Connection Guide

1) Connect to Gordon WiFi through Network options.

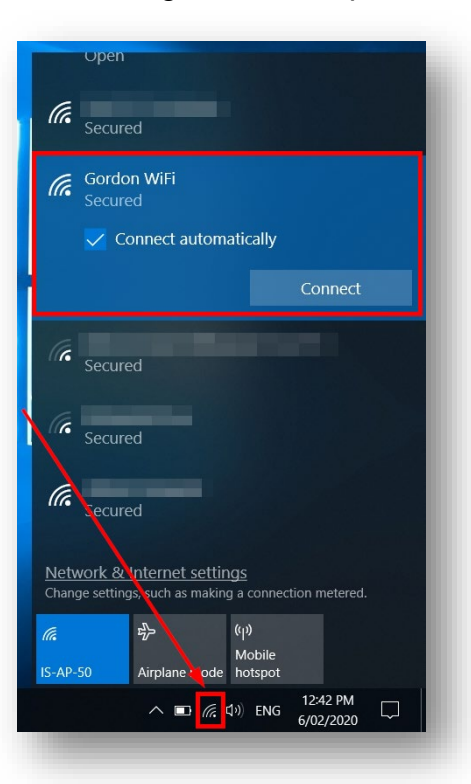

2) Enter your Gordon User name and Password and select OK.

| (h.                  | Secure                  | d                                         |                          |                       | ^      |
|----------------------|-------------------------|-------------------------------------------|--------------------------|-----------------------|--------|
| ¶∕.                  | Gordor<br>Open          | n WiFi Guest                              |                          |                       |        |
| (h.                  | Secure                  | d                                         |                          |                       |        |
| ſ.                   | Gordoi<br>Secure        | n <b>WiFi</b><br>d                        |                          |                       |        |
|                      | Enter y                 | our user nam                              | e and pas                | sword                 |        |
|                      | User                    | name                                      |                          |                       |        |
|                      | Passv                   | vord                                      |                          |                       |        |
|                      | Conne                   | ct using a cer                            | <u>tificate</u>          |                       |        |
|                      |                         |                                           |                          | Cancel                |        |
| <u>Netv</u><br>Chang | vork & I<br>ge setting: | <u>nternet settir</u><br>s, such as makin | <u>ngs</u><br>g a connec | tion metered.         | ×      |
| (a                   |                         | а <u>Г</u> -                              | (မှ)<br>Mobile           |                       |        |
| IS-AP-               | 50                      | Airplane mode                             |                          |                       |        |
|                      |                         | ^ ∎ *@                                    | d)) ENG                  | 12:42 PM<br>6/02/2020 | $\Box$ |
|                      |                         |                                           |                          |                       |        |

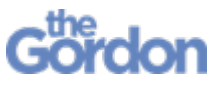

Gordon WiFi Connection Guide – Windows 10

Help Guide

3) You will be asked if you want to **Continue Connecting?** Select **Connect** 

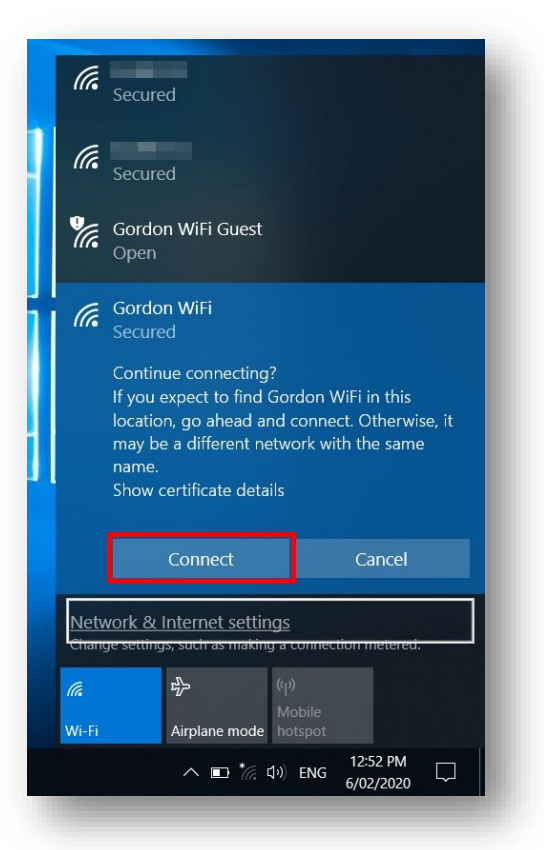

4) Your default browser will automatically open to the device registration page. Enter your Gordon **Username** and **Password** then **Log In**.

| <b>Gordon</b><br>Dream it. Live it. Do it.                                                                                                    |      |
|----------------------------------------------------------------------------------------------------|------|
| Register your device to access "Gordon WiFi"                                                                                                    |      |
| <ul> <li>Your certificate has been removed or has expired. Please re-provision your device using the form below.</li> <li>In order to connect to the "Gordon WiFi" network, your device must be configured for enhanced security. This wizard will guide you through the configuration process. <u>This enrollment only needs to be done a years</u>.</li> </ul> | once |
| Login below using your Gordon TAFE credentials.                                                                                                    |      |
| Password:                                                                                                    |      |
| Log In                                                                                                    |      |
| Our training is delivered with Victorian and Commonwealth Government funding.   Authorised by the Victorian Government, Melbourne.<br>ABN: 27 241 053 246.   TOID: 3044   CRICOS Provider No. 00011G   © Gordon Institute of TAFE 2021                                                                                                    |      |

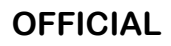

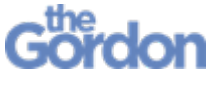

Gordon WiFi Connection Guide – Windows 10

5) Select Start QuickConnect.

| Dre | <b>Fordon</b><br>an R. Live R. Do R.                                                                                                    |
|-----|----------------------------------------------------------------------------------------------------|
|     | Register your device to access "Gordon WiFi"                                                                                                    |
|     | In order to connect to this network, your device must be configured for enhanced security. This wizard will guide you through the configuration process. To apply the network profile, you need to download and start the QuickConnect application. |
|     | Start QuickConnect Download and start the QuickConnect network configuration application.                                                                                                    |

6) Run the downloaded ArubaQuickConnect.exe file.

| Register your device to access "Gordon WiFi"                                                                                                    |
|----------------------------------------------------------------------------------------------------|
| In order to connect to this network, your device must be configured for enhanced security. This wisard will guide you through the configuration process.                                                                             |
| QuickConnect will now apply the network profile to your device.                                                                                                    |
|                                                                                                    |
| Our training is delivered with Victorian and Commonwealth Government funding.   Authorised by the Victorian Government, Mellbourne.<br>ABN: 27341053346.   YOID: 3044   CRECOS Provider No. 300310   © Gordon Invitince of TAFE 2016 |

7) Select **Run anyway**, if prompted by Windows.

|        | Windows SmartScreen can't be reached right now                                                                           |     |
|--------|----------------------------------------------------------------------------------------------------|-----|
|        | Check your Internet connection. Windows SmartScreen is unreachable and can't help you decide if this app is okay to run. |     |
| Quick( | App: ArubaQuickConnect (2).exe<br>Publisher: Unknown Publisher                                                           | en. |
|        | Run anyway Don't run                                                                                                    |     |

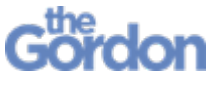

Gordon WiFi Connection Guide – Windows 10

8) Select **Yes** to allow the app to make changes.

| User Account Control<br>Do you want to allow th<br>changes to your device?                                             | ×<br>is app to make     |  |
|----------------------------------------------------------------------------------------------------|-------------------------|--|
| (i) Aruba QuickConnec<br>Verified publisher: Aruba Network:<br>File origin: Downloaded from the I<br>Show more details | t<br>s, Inc.<br>nternet |  |
| Yes                                                                                                    | No                      |  |
| _                                                                                                    |                         |  |

9) The Aruba Onboard Wizard will now open. Select Next.

| NETWORKS                     | Onboard Wizard                              |
|------------------------------|---------------------------------------------|
| Welcome                      |                                             |
| Configure                    | This program will configure your system for |
| Connect                      | continue.                                   |
| Summary                      |                                             |
| Licensed to:<br>Cordion TAFE | Next                                        |

10) Select Connect.

| ATUDA.                      | Onboard Wizard                                                                         |
|-----------------------------|----------------------------------------------------------------------------------------|
| Welcome                     |                                                                                        |
| Configure                   | Configuring Your System                                                                |
| Connect                     | Your system has been successfully configured on the following interfaces:              |
| Summary                     | • Wi-Fi                                                                                |
|                             | <ul> <li>You may attempt to connect to the secure<br/>network "Gordon WiFi"</li> </ul> |
|                             |                                                                                        |
| Licensed to:<br>Gordon TAFE | Connect                                                                                |

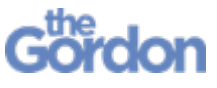

Gordon WiFi Connection Guide – Windows 10

Help Guide

11) Select **Yes** on any **Security Warning** pop ups.

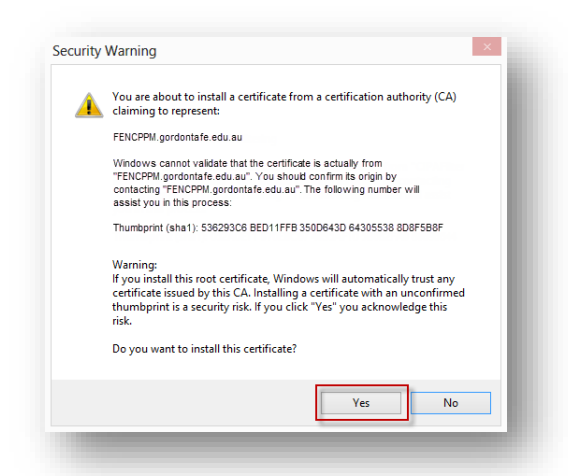

12) Select **Close** when the **Onboard Wizard** is complete and you see the **You have been successfully connect to the network** message.

| NETWORKS                    | Onboard Wizard                                                                     |
|-----------------------------|------------------------------------------------------------------------------------|
| Welcome                     |                                                                                    |
| Configure                   | Connection Summary                                                                 |
| Connect                     | You have been successfully connected to the network with the following IP Address: |
| Summary                     | Wi-Fi :                                                                            |
|                             | You can view a summary of the changes made to your system <u>here</u>              |
| Licensed to:<br>Gordon TAFE | Close                                                                              |

13) Once you see the **Device provisioning complete** message in your browser, you can select the link to the **Gordon Website**.

| Gordon<br>Dreem II. Live II. Do II.                 |                                                                                                    |  |
|-----------------------------------------------------|----------------------------------------------------------------------------------------------------|--|
|                                                     | Register your device to access "Gordon WiFi"<br>Follow this link to the Gordon website - thanks                                                                                         |  |
| Our training is delivered<br>ABN: 27 241 053 246. [ | i with Victorian and Commonwealth Government funding.   Authorized by the Victorian Government, Metbourne.<br>1906: 3044   OBCCOS Provider No. 000110   & Guedon Institute af 1967.2016 |  |

Setup is now complete and your device is connected to The Gordon WiFi network.